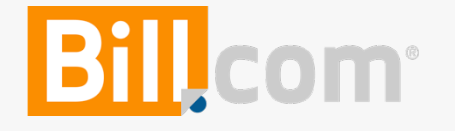

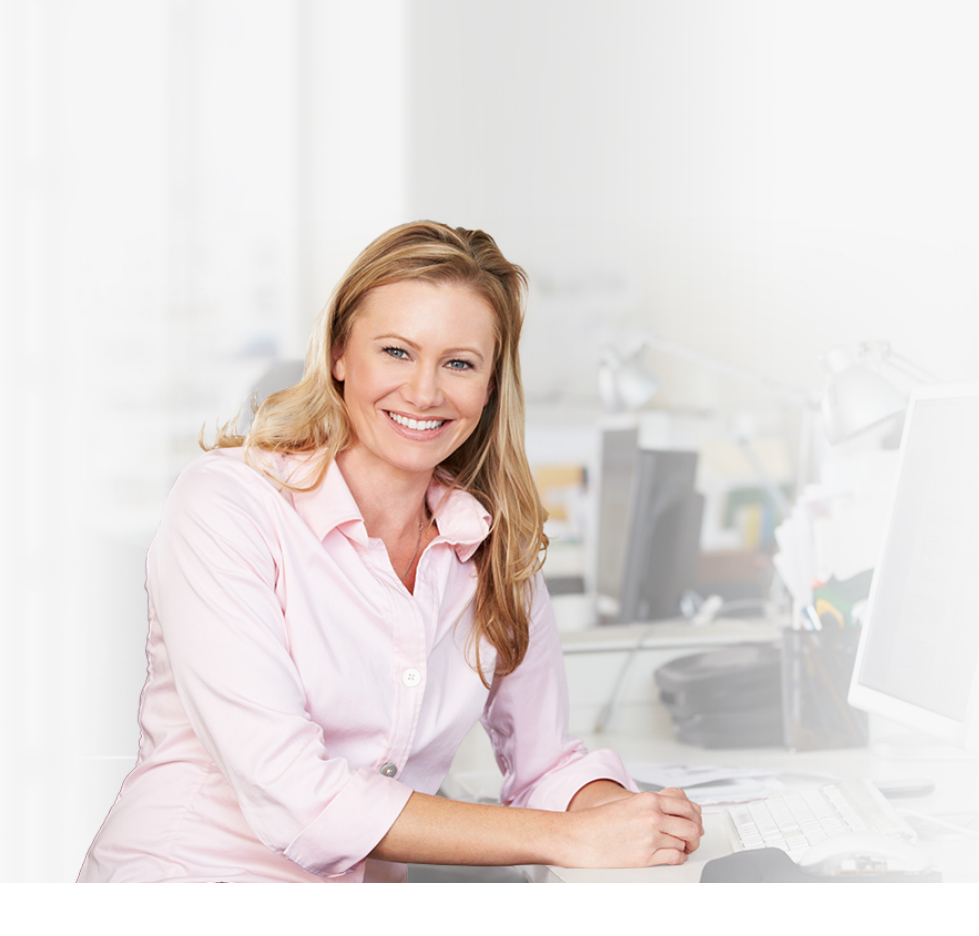

## Setting Up Clients in the Bill.com Console

Overview

#### The client setup process

Once your firm's console is set up, it only takes **three** steps to set up a client on Bill.com.

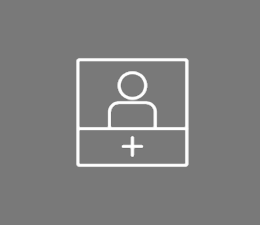

## Step 1 Add a client to your console

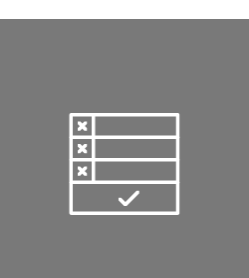

# Step 2

Complete the startup checklist

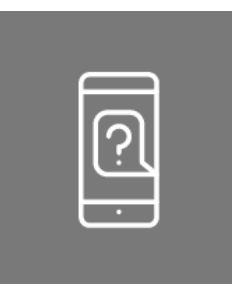

## Step 3

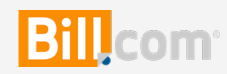

#### **Client setup checklist**

To set up clients efficiently, gather all the information you need before you begin.

#### Step 1: Add a client to your console

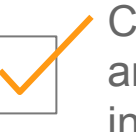

Company name and address information

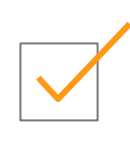

Accounting software used and access to the file

#### Step 2: Complete the Startup Checklist

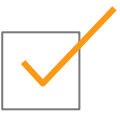

Client's custom Bill.com Inbox email

address

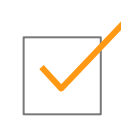

Names and emails of users who will enter, approve, and pay bills

#### Step 3: Customize preferences for your client

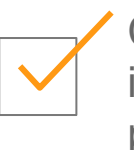

Client's bank account information for payments

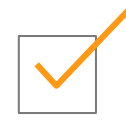

Client's credit card information for billing

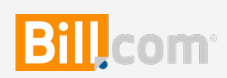

## Step 1 – Adding a client to the console

Adding clients to your console is quick and easy. The more clients you have using Bill.com, the more time you'll have to **focus on your highest value services** 

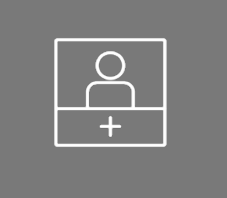

Add a client to your console

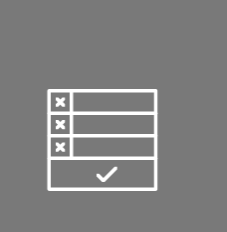

Complete the startup checklist

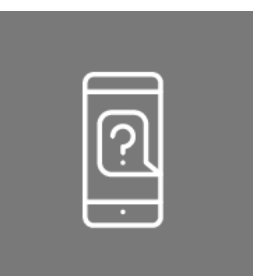

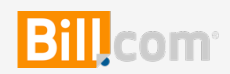

## **Adding clients**

- 1. Select the **Clients** tab.
- 2. Click the Add Client Company button.
- 3. Enter your client's information.
- 4. Check the **Bill to** checkbox if you want Bill.com to charge your firm for the fees incurred by your client. If not checked, we bill the client directly.
- 5. Click Save.

| • COMPANY NAME<br>• ADDRESS<br>• CITY |                             | mailing address | Billing<br>Bill to QBDC Accounting<br>Company Uses<br>Payables<br>Receivables                    | 2       |        | IMPORTANT<br>The Administrator<br>should be you. If it is<br>not, you will not be<br>able to access the<br>account to set it up. |
|---------------------------------------|-----------------------------|-----------------|--------------------------------------------------------------------------------------------------|---------|--------|----------------------------------------------------------------------------------------------------|
| STATE / PROVINCE ZIP / POSTAL CODE    | Please Select               |                 | Company Administrator<br>Gives permission to work on this company's bills ()<br>Select Your Name | oills ? |        |                                                                                                    |
| * PHONE                               | Use as your company's maili |                 |                                                                                                  |         |        |                                                                                                    |
| ACCOUNTING SOFTWARE                   | Please Select               | <b>\$</b>       |                                                                                                  |         |        |                                                                                                    |
|                                       |                             |                 | I                                                                                                | SAVE    | CANCEL |                                                                                                    |

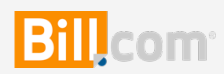

#### Making features available to clients

- 1. After adding the client, click the **Features** tab.
- 2. Click Payables, Receivables, Data Entry Service, and/or Pay Faster.
- 3. For each client company and feature, click [Use it] to enable the feature.

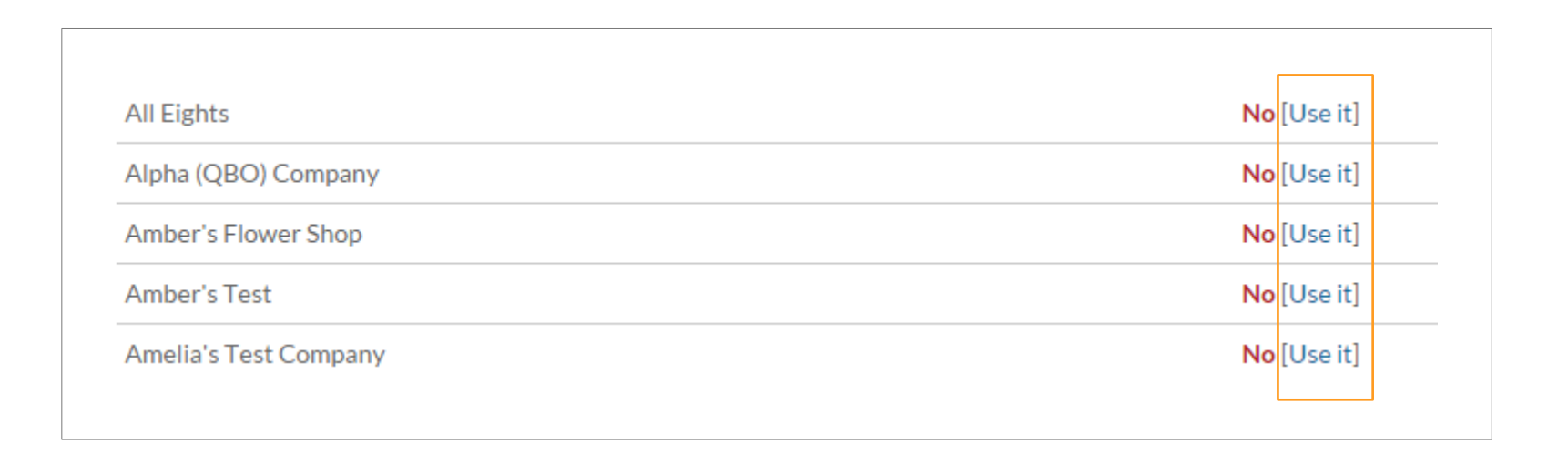

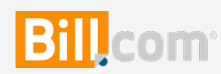

#### Step 2 – The startup checklist

Bill.com setup is a breeze and should take you less than an hour. This is because we pull most of the information needed to populate your client's account from your accounting software.

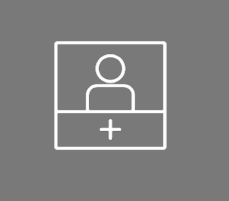

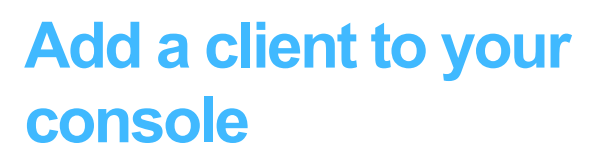

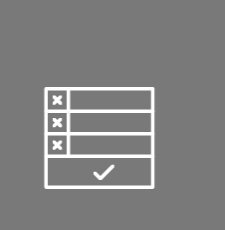

Complete the startup checklist

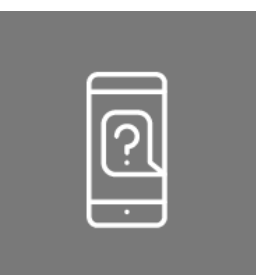

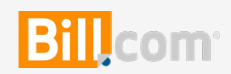

## Startup checklist

- Access each client's Bill.com account by clicking your name at the top right of every Bill.com page for a list.
- Within each account, click the Gear icon > Startup Checklist.
- 3. Click applicable items to complete the setup tasks for each feature.

The Startup Checklist will display what you have completed and the remaining tasks. Here's what you need to pay bills online Bank account The bank account you'll be using to pay bills Show more

Approval Tell us if anyone (other than you) approves a bill before you pay it Show more

#### Receivables

Here's what we need for you to get paid by customers online

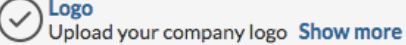

Branded website address Include your company name in the URL where custor

How you want to get paid Customers can pay directly from their bank account

#### **Roles and Permissions**

Tell us who works on your bills

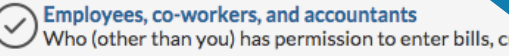

Be sure to add your staff who need to access this client's account.

Do this from the console, so you are not billed for their access to the client account.

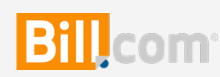

## **Step 3 – Customize preferences**

Customize the account based on your and the client's preferences.

Add classes (departments), customers, jobs, and items fields to bills, and determine if vendors will get one single payment or separate payments for multiple bills for the same vendor.

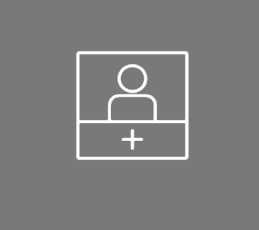

Add a client to your console

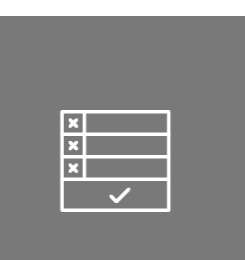

Complete the startup checklist

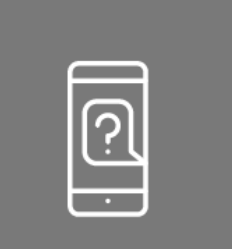

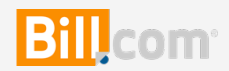

#### **Customize preferences**

- Within each account, click the Gear icon > Settings.
- 2. Click to set up **Preferences** for each feature group.

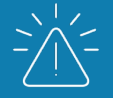

Accounting preferences differ based on settings for sync. Refer to support.bill.com for more info about syncing with your clients' accounting software.

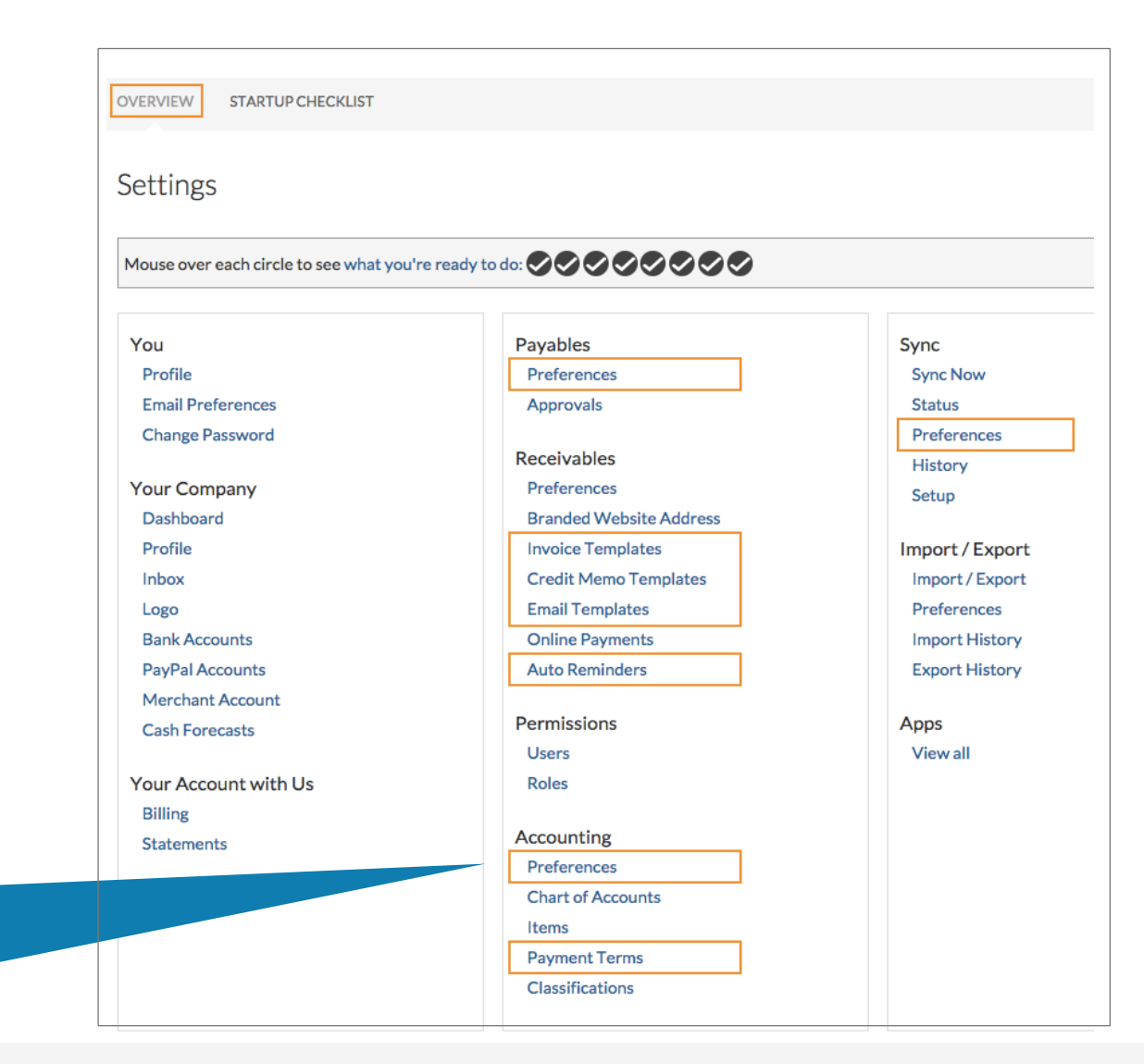

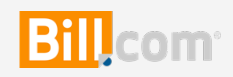

# Thanks

# Billcom®

Magically Simple Business Payments